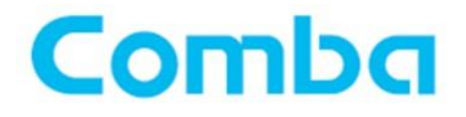

# Milestone integration Software manual

User Manual V1.0

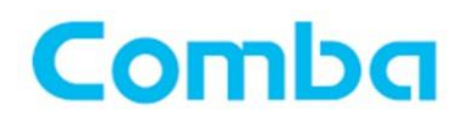

# **Document Control**

| Document       |          | Milestone integration application User manual |         |                 |  |  |  |  |
|----------------|----------|-----------------------------------------------|---------|-----------------|--|--|--|--|
| Version V1.0   |          | V1.0                                          |         |                 |  |  |  |  |
| Revision       | Revision |                                               |         |                 |  |  |  |  |
| Version        | Au       | thor                                          | Date    | Remark          |  |  |  |  |
| 1.0 Julio Mont |          | io Montes                                     | 2020.02 | Initial version |  |  |  |  |
|                |          |                                               |         |                 |  |  |  |  |
|                |          |                                               |         |                 |  |  |  |  |
|                |          |                                               |         |                 |  |  |  |  |
|                |          |                                               |         |                 |  |  |  |  |
|                |          |                                               |         |                 |  |  |  |  |
|                |          |                                               |         |                 |  |  |  |  |
|                |          |                                               |         |                 |  |  |  |  |
|                |          |                                               |         |                 |  |  |  |  |
|                |          |                                               |         |                 |  |  |  |  |
|                |          |                                               |         |                 |  |  |  |  |
|                |          |                                               |         |                 |  |  |  |  |
|                |          |                                               |         |                 |  |  |  |  |
|                |          |                                               |         |                 |  |  |  |  |

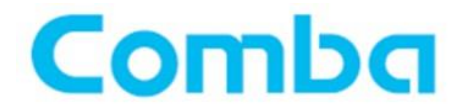

Foreword

This user manual describes the configuration and usage of the Comba software for integration with the Milestone XProtect 2019 R3 version. Information contained in this document is subject to change without prior notice

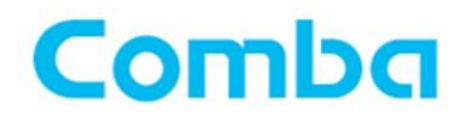

# Table of Contents

# Sumário

| 1. | Abo  | but the Comba software Milesone integration | . 5 |
|----|------|---------------------------------------------|-----|
| 2. | Syst | tem requirem ents                           | . 5 |
| 3. | Exp  | loring the start page                       | . 5 |
| 4. | Mak  | king login to Milestone API                 | . 6 |
| 4  | .1.  | Binding your device to event                | . 6 |
| 4  | .2.  | Binding more than one device to event       | . 7 |

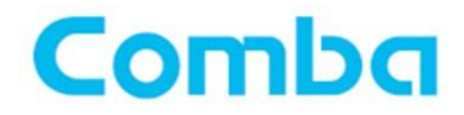

# 1. About the Comba software Milesone integration

This software has the goal to integrate Comba Devices (GateGuard, AIENg and FacePack) to Milestone XProtect 2019 R3.

## 2. System requirements

CPU: Intel Core 2 Duo 2 GHz RAM: 2 GB Available free disk space: 500 MB Operating system: Windows Vista, Windows 7, Windows 8 or Windows 10

### 3. Exploring the start page

After the installation, you can access the system through the URL: <a href="http://localhost:3000/">http://localhost:3000/</a>

The screen below will be displayed:

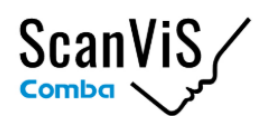

# **GateGuard Milestone integration**

Fill below with the Milestone server info.

| Comba server configuration    |       |                           |          |   |  |  |  |
|-------------------------------|-------|---------------------------|----------|---|--|--|--|
| Port                          |       |                           |          |   |  |  |  |
| 8001                          | 1     |                           |          |   |  |  |  |
|                               | Save  | e Comba event server data |          |   |  |  |  |
| Milestone login configuration |       |                           |          |   |  |  |  |
| Host                          | Login |                           | Password |   |  |  |  |
| localhost 2                   | арі   | 3                         | •••      | 4 |  |  |  |
| Login to Milestone API server |       |                           |          |   |  |  |  |

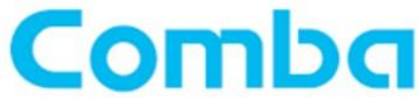

| Index | Description                            |
|-------|----------------------------------------|
| 1     | Comba integration server PORT          |
| 2     | Host where XProtect server are running |
| 3     | API SOAP Login                         |
| 4     | API SOAP Password                      |

# 4. Making login to Milestone API

To make login to Milestone API and get all events created by the user, click in "Login to Milestone API server", so the screen below will be loaded with all User-defined Events:

#### Bind Comba device/AIEng to events

| Comba device IP                   | Events            | Menu    |
|-----------------------------------|-------------------|---------|
| 192.168.1.50 1                    | GateGuard_event 2 | \$<br>Đ |
|                                   | Choose            |         |
|                                   | AlEng_event       |         |
|                                   | test-02           |         |
|                                   | GateGuard_event   |         |
|                                   |                   |         |
|                                   |                   |         |
|                                   |                   |         |
| Bind Comba device/AlEng to events |                   |         |
| Comba device IP                   | Events            | Menu    |
| 192.168.1.50                      | GateGuard_event   | \$      |
|                                   |                   |         |
|                                   | Bind 3            |         |

# 4.1. Binding your device to event

To bind your device, input your IP (1), select the event that you want to bind to the device (2) and click on "Bind" (3)

Now every time your device recognizes a user, the server will receive a TCP information call the event selected.

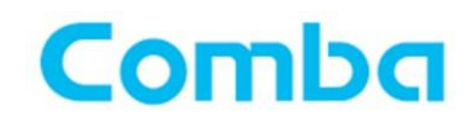

# 4.2. Binding more than one device to event

#### GateGuard **Events** Menu ¢ ÷ 192.168.1.50 start\_to\_rec Bind Bind GateGuard/AIEng to events Comba device IP Events Menu \$ ÷ 192.168.1.50 start\_to\_rec Comba device IP **Events** Menu 192.168.1.100 Choose... \$ -Bind

To bind more devices to events, click on **Plus** (1) button, a new line will be loaded with all events, input another device IP, choose the event desired and click on "Bind" again.

#### Bind GateGuard/AIEng to events

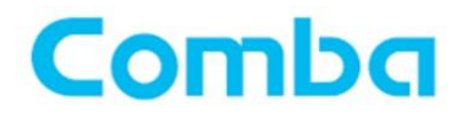

-- END OF DOCUMENT --